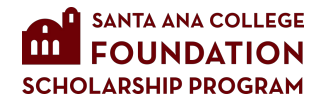

## **Obtaining and Uploading Transcripts**

To begin the process, you need to log in to your WebAdvisor account. If you cannot log in click on **"What's My User ID?"** or **"What's My Password?"** to get help. You will be prompted for information to verify your identity.

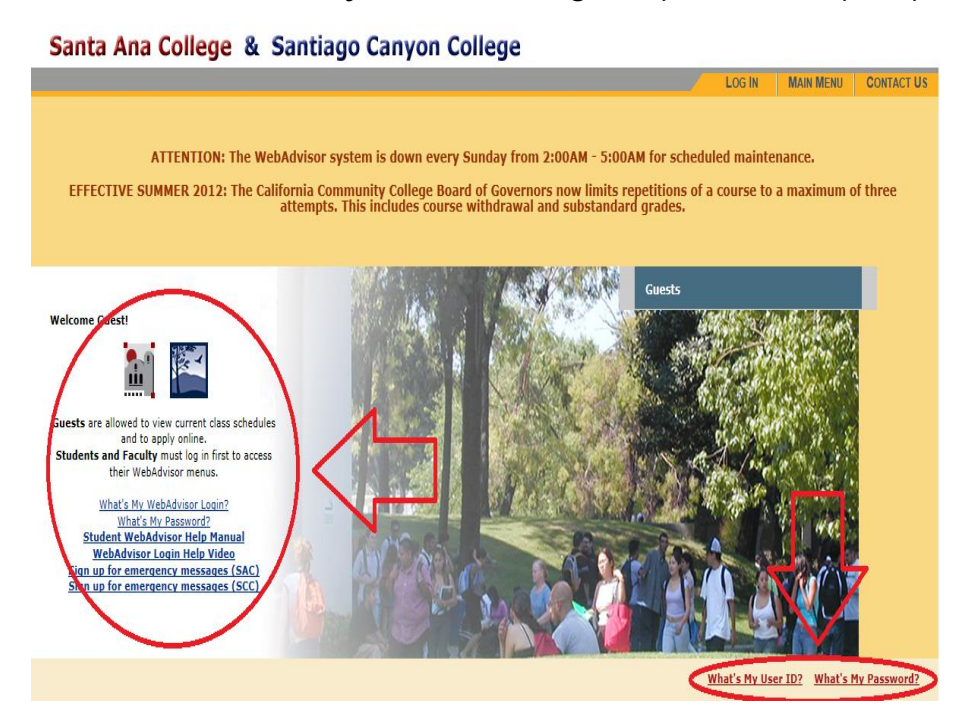

Once you are logged in to your account, navigate to the **<u>Academic Profile section</u>** and click on **<u>Unofficial Transcript</u>** as seen below.

| y display confidential information.                                                                                                    |                                                                                                    |                                                                                                    |                                                                                                    |
|----------------------------------------------------------------------------------------------------|----------------------------------------------------------------------------------------------------|----------------------------------------------------------------------------------------------------|----------------------------------------------------------------------------------------------------|
| be PAID IN FULL within three days of your initial registra                                                                                                    | ation or your c                                                                                                    | lasses will be dropped and released to other students.                                                                                                    |                                                                                                    |
| be the Friday before the start of the semester for classes<br>on or after the Wednesday before the start of the sp<br>of not attending<br>for nonpayment processed once the semester begins<br>or active at this time become the students responsibility | registered on<br>emester will<br>to drop if not                                                                                                    | or before the preceding Tuesday<br>not be dropped for nonpayment and continues to be the students<br>attending.                                                                                                    |                                                                                                    |
| <u>: Help Manual</u><br>egistration Help Manual<br>tt                                                                                                    |                                                                                                    | Joter Registratio                                                                                                    | n                                                                                                    |
| 11 AA                                                                                                    |                                                                                                    | Registration                                                                                                    |                                                                                                    |
| umber / Staff ID Number?<br>r Login?                                                                                                    | 1                                                                                                    | View Online Registration Date<br>Search for Sections<br>Register for Closses<br>Drop Classes<br>Manage My Waitlist<br>Add Code Registration                                                                                                    |                                                                                                    |
|                                                                                                    |                                                                                                    | Academic Profile                                                                                                    |                                                                                                    |
| Financial Information<br>ant<br>is<br>stion<br>it                                                                                                    |                                                                                                    | View My Holds<br>Grades<br>My class schedule<br>My profice<br>Unofficial Transcript<br>Request Transcripts                                                                                                    |                                                                                                    |
| Financial Aid                                                                                                    |                                                                                                    | Santa Ana College Student Transcripts                                                                                                    |                                                                                                    |
| nancial aid awards<br>ms<br>ms<br>ffice Use Only)                                                                                                    |                                                                                                    | Santiago Canyon College Student Transcripts Apply Apply to Santa Ana College (SAC) Apply to Santiago Canyon College (SCC)                                                                                                    |                                                                                                    |
|                                                                                                    | r display confidential information.<br>Ite PAID IN FULL within <u>three days</u> of your initial registration<br>be the Friday before the start of the semester for classes<br>on or after the Wednesday before the start of the so-<br>of not attending<br>for nonpayment processed once the semester begins<br>or active at this time become the students responsibility<br><u>Help Manual</u><br>satisfation Help Manual<br>t<br><u>User Account</u><br>imber / Staff ID Number?<br>r Login?<br>In<br><u>Financial Information</u><br>it<br><u>Financial Aid</u><br>mancial aid awards<br>ms<br>ffice Use Only) | r display confidential information.<br>He PAID IN FULL within <u>three days</u> of your initial registration or your of<br>the the Friday before the start of the semester for classes registered on<br>on or after the <u>Wednesday before the start of the semester will</u><br><u>of not attending</u><br>for nonpayment processed once the semester begins<br>or active at this time become the students responsibility to drop if not<br><u>Help Manual</u><br><u>Staff ID Number?</u><br>r Login?<br>IN<br><u>Financial Information</u><br>It<br><u>Financial Aid</u><br>nancial aid awards<br>ms<br>ffice Use Only) | n display confidential information.<br>le PAD IN FULL within three darg of your initial registration or your classes will be dropped and released to other students.<br>be the Friday before the start of the semester for classes registered on or before the preceding Tuesday<br>on or after the Wednesday before the start of the semester will not be dropped for nonpayment and continues to be the students of an other and the become the students responsibility to drop if not attending.<br>For nonpayment processed once the semester begins<br>or active at this time become the students responsibility to drop if not attending.<br>In the low Manual<br>assistration Help Hanual<br>the Staff ID Number?<br>r Login?<br>In the Staff ID Number?<br>r Login?<br>In the Staff ID Number?<br>r Login?<br>In the Staff ID Number?<br>r Login?<br>In the Staff ID Number?<br>r Login?<br>In the Staff ID Number?<br>Financial Information<br>In the Number Staff ID Number?<br>Financial Information<br>In the Staff ID Number?<br>Financial Aid<br>Santa Ana College Student Transcripts<br>Santa Ana College Student Transcripts<br>Santa Ana College Student Transcripts<br>Santa Ana College Student Transcripts<br>Santa Ana College Student Transcripts<br>Santa Ana College Student Transcripts<br>Santa Ana College Student Transcripts<br>Santa Ana College Student Transcripts<br>Santa Ana College CSAC)<br>Apply to Santa Ana College CSAC)<br>Apply to Santa Ana College CSAC)<br>Apply to Santa Ana College CSAC)<br>Apply to Santa Ana College CSAC)<br>Apply to Santa Ana College CSAC)<br>Apply to Santa Ana College CSAC)<br>Apply to Santa Ana College CSAC)<br>Apply to Santa Ana College CSAC)<br>Apply to Santa Ana College CSAC)<br>Apply to Santa Ana College CSAC)<br>Apply to Santa Ana College CSAC) |

Next choose the **UNOFF Unofficial College Credit** option as the transcript type and click on SUBMIT.

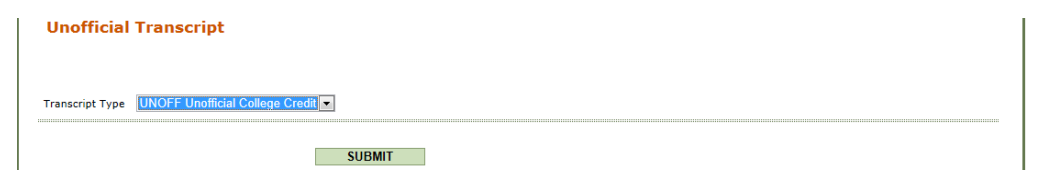

Once you see your transcript and you are ready to print it, you can do the following. On Windows Systems: On your keyboard press and hold the control key and then press the letter P to call the print dialog. Once you are ready to print you will change your printer to "Adobe PDF" OR "Microsoft Print to PDF" as seen below. Click print to create the document to your desktop.

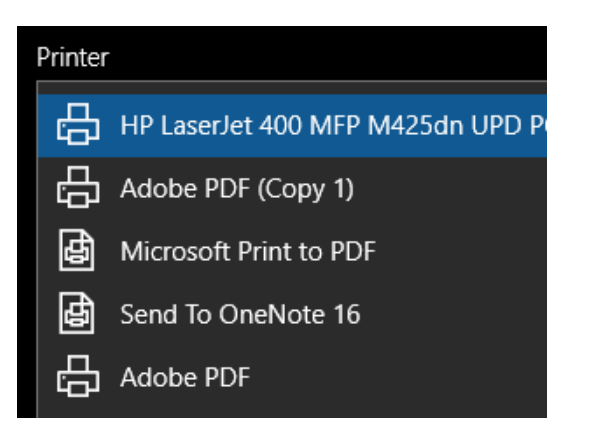

Once you are prompted to save the document, select your desktop as the place to save it to. Name the file as Transcript with your full name.

## Example: Transcript\_Bob\_Jones, TranscriptJimLong, TranscriptJuneGarcia

| Save As                                                                            |                                                      | <b>X</b> |
|------------------------------------------------------------------------------------|------------------------------------------------------|----------|
| 🕒 🗢 💻 Deskt                                                                        | op > - 4 Search Desktop                              | ٩        |
| Organize 💌 Ne                                                                      | w folder                                             | •= • ()  |
| Favorites     Desktop     Downloads     Recent Places     Gomputer     SYSTEM (C:) | Computer<br>System Folder<br>Revork<br>System Folder | E        |
| File name:                                                                         | *.xps                                                |          |
| Save as type:                                                                      | XPS Documents (*.xps)                                | •        |
| Hide Folders                                                                       | Save                                                 | Cancel   |

Once you have the file saved to your desktop, please upload your transcript to the application. To upload the transcript, click on browse and then navigate to your desktop where you will find the file. Once you select the correct file, click on the Upload File button to finish the process.

| :: TRANSCRIPT                                                                                                    |
|----------------------------------------------------------------------------------------------------|
| An unofficial copy of your SAC (or other college) Transcript is required. It must show your cumulative grade point average including t fall 2012 as well as your spring 2013 enrollment in classes. |
| Please attach a copy of your transcript here:<br>* Answer Required                                                                                                    |
| (File Name) Upload File                                                                                                    |

If the process is successful, you will see an "Upload Complete" message and below that the system will display the file name of the file you uploaded.